## openCRX Installation Guide for IBM DB2 v9.5 (EXPRESS C)

Version 2.0 / 2.1

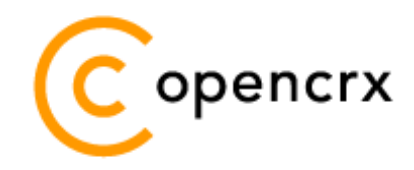

www.opencrx.org

#### **License**

The contents of this file are subject to a BSD license (the "License"); you may not use this file except in compliance with the License. You may obtain a copy of the License at http://www.opencrx.org/license.htm

Copyright 2008 © CRIXP Corp. All rights reserved.

# **Table of Contents**

| 1 | Abou  | t this Book                              | 3  |
|---|-------|------------------------------------------|----|
| _ | 1.1   | Who this book is for                     |    |
|   | 1.2   | What do you need to understand this book |    |
|   | 1.3   | Tips, Warnings, etc                      |    |
| 2 | Prere | equisites                                | 4  |
| 3 | Upara | ading from previous versions             | 5  |
| - | 3.1   | The SOL Script upgrade-from              |    |
|   | 3.2   | The SOL Script migrate-from              |    |
|   | 3.3   | The SOL Script drop-from                 |    |
|   | 3.4   | The SOL Script dbcreate-views.sol        |    |
|   | 3.5   | The SOL Script dbcreate-indexes.sal      |    |
|   | 3.6   | Populate Preferences                     | 6  |
| 4 | Creat | e the database                           | 7  |
| 5 | Insta | II the openCRX Database Schema Objects   | 12 |
| 6 | Next  | Steps                                    | 15 |

## **List of Figures**

| Figure 1:  | Create a new database                           | 7   |
|------------|-------------------------------------------------|-----|
| Figure 2:  | Create schema CRX_CRX                           | 8   |
| Figure 3:  | Specify Storage options                         | 8   |
| Figure 4:  | Specify Region options                          | . 9 |
| Figure 5:  | Verify settings                                 | 10  |
| Figure 6:  | Create New User – step 1                        | 10  |
| Figure 7:  | Create New User – step 2                        | 11  |
| Figure 8:  | Open Command Editor                             | 12  |
| Figure 9:  | Execute script dbcreate-tables.sql              | 13  |
| Figure 10: | : Verify creation of tables, views, and indexes | 14  |

## List of Listings

Listing 1: Creating Buffer Pools and Table Spaces with 32K Page Size.....11

## **1** About this Book

This book describes how to setup an openCRX database instance for IBM DB2.

### **1.1** Who this book is for

The intended audience are openCRX database administrators.

### **1.2** What do you need to understand this book

This book describes the installation of openCRX for IBM DB2. The book assumes that you are familiar with DB2 installation and configuration.

### 1.3 Tips, Warnings, etc.

We make use the following pictograms:

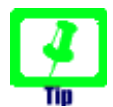

Information provided as a "Tip" might be helpful for various reasons: time savings, risk reduction, etc.

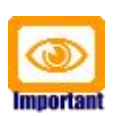

You should carefully read information marked with "Important". Ignoring such information is typically not a good idea.

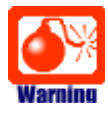

Warnings should not be ignored (risk of data loss, etc.)

## 2 Prerequisites

As a first step you must download the following software packages:

- Download and install openCRX SDK Installer. It is available from http://www.opencrx.org/sdk.htm
   The SDK contains DB2 scripts required to install the openCRX database in the directory <SDK\_Install\_Dir>\opencrx-x.x.x\core\src\sql
- Download DB2 Express-C data server from http://www-306.ibm.com/software/data/db2/express/download.html
- Download DB2 Data Server Driver for JDBC and SQLJ from http://www-306.ibm.com/software/data/db2/express/download.html

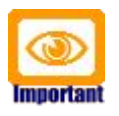

Please ensure that you install the **correct JDBC driver** (i.e. matching JDK, DB2 version, etc.) and **one JDBC driver** only! Ignoring this wisdom leads to problems as the connection to the database will fail.

As a next step you must install **IBM DB2** (please refer to the appropriate documentation from IBM for installation details).

This document assumes that you use the **DB2 Control Center** for database administration.

## **3** Upgrading from previous versions

If you already have DB2 for openCRX installed, upgrade the database as explained below. You can then skip the rest of this document.

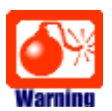

Backup your database BEFORE you run any of the following scripts!

### 3.1 The SQL Script upgrade-from-...

In a first step you must upgrade your database. open CRX distributions provide an SQL script of the form

#### upgrade-from-<version from>-to-<version to>.sql

If you have installed openCRX 1.11.0, for example, and you want to upgrade to version 2.0.0 you have to run the script upgrade-from-1.11.0-to-2.0.0.sql on your database instance.

### 3.2 The SQL Script migrate-from-...

In a second step you must migrate your database. openCRX distributions often times provide an SQL script of the form

#### migrate-from-<version from>-to-<version to>.sql

If you have installed openCRX 1.11.0, for example, and you want to upgrade to version 2.0.0 you have to run the script upgrade-from-1.11.0-to-2.0.0.sql on your database instance.

### 3.3 The SQL Script drop-from-...

Next you can drop unused tables from your database. openCRX distributions often times provide an SQL script of the form

### drop-from-<version from>-to-<version to>.sql

If you have installed openCRX 1.11.0, for example, and you want to drop tables not used by openCRX 2.0.0 you can run the script drop-from-1.11.0-to-2.0.0.sql on your database instance. Alternatively, you can also rename such tables, e.g. from transition\_type to \_unused\_transition\_type. Also, it goes without saying that you should never drop a table before you made a backup!

### 3.4 The SQL Script dbcreate-views.sql

Most new openCRX versions make use of new/changed views, i.e. if an openCRX distribution includes an SQL script of the form

#### dbcreate-views.sql

then you must run that script. If you have installed openCRX 1.11.0, for example, and you want to upgrade to openCRX 2.0.0 you should run the script dbcreate-views.sql on your database instance. Make sure that old views are indeed dropped and new views properly created.

### 3.5 The SQL Script dbcreate-indexes.sql

Most new openCRX versions make use of new/changed indexes, i.e. if an openCRX distribution includes an SQL script of the form

#### dbcreate-indexes.sql

then you should run that script. If you have installed openCRX 1.11.0, for example, and you want to upgrade to openCRX 2.00.0 you should run the script dbcreate-indexes.sql on your database instance.

### 3.6 Populate Preferences

The last step involves deleting old preferences and populating the table with new ones. Run the SQL script **populate-preferences.sql** to do this.

## 4 Create the database

As a first step you must create the database. This can be done with the DB2 Control Center. Start the Control Center and navigate to the appropriate instance and select Databases. Right-click and select Create Database from the pop-up menu as shown below:

| B Control Center                             |                                 |           |                             |  |  |  |  |
|----------------------------------------------|---------------------------------|-----------|-----------------------------|--|--|--|--|
| Control Center Selected Edit View Tools Help |                                 |           |                             |  |  |  |  |
| 12 😚 18 📼 🍃 👰                                | °¦2 °i7 °i2 ⊡ ≫ i⊒ I °i2 i⊒ < 0 |           |                             |  |  |  |  |
| Dbject View                                  |                                 |           |                             |  |  |  |  |
| Control Center                               |                                 | DPM70 - D | B2 - Databases              |  |  |  |  |
| 🖨 🗠 🛅 All Systems                            |                                 |           |                             |  |  |  |  |
| 📄 🖃 🗐 DPM70                                  |                                 |           | SDB DPM70 DB2 Loci          |  |  |  |  |
| 🖻 🗁 Instances                                |                                 |           |                             |  |  |  |  |
| 🖨 🔍 🖓 DB2                                    |                                 |           |                             |  |  |  |  |
| 🖨 – 🗁 Databases                              |                                 |           |                             |  |  |  |  |
|                                              | Open New Contr                  | ol Center |                             |  |  |  |  |
| 🗄 🧰 All Databases                            | Create Database                 | •         | Standard                    |  |  |  |  |
|                                              | Add                             |           | With Automatid graintenance |  |  |  |  |
|                                              | Register with XS                | R         | From Backup                 |  |  |  |  |
|                                              | Refresh                         |           | 1 of 1 items displayed      |  |  |  |  |
|                                              |                                 | 🗀 Data    | abases                      |  |  |  |  |
|                                              |                                 | Actions:  |                             |  |  |  |  |
|                                              |                                 | Creat     | e New Database              |  |  |  |  |

Figure 1: Create a new database

Enter CRX\_CRX as database name and select 32K as page size (experienced DB2 DBAs might want to create multiple table spaces for optimization reasons). Click Next:

| 🔓 Create Database Wizard                     |                                                                                                    |                                                      |  |  |  |  |
|----------------------------------------------|----------------------------------------------------------------------------------------------------|------------------------------------------------------|--|--|--|--|
| 1. Name Specify a name for your new database |                                                                                                    |                                                      |  |  |  |  |
| 2. Storage<br>3. Region                      | This wizard helps you create and tailor a new database. To create a basic database, type a new name,<br>select a drive, and click Finish. If you want to tailor the database to your requirements, click Next to<br>continue. <u>Task Overview.</u> |                                                      |  |  |  |  |
| 4. Summary                                   | Database name                                                                                                    |                                                      |  |  |  |  |
|                                              | Default path                                                                                                    | D:\                                                  |  |  |  |  |
|                                              | Alias                                                                                                    |                                                      |  |  |  |  |
|                                              | Comment                                                                                                    |                                                      |  |  |  |  |
|                                              | 📃 Enable data                                                                                                    | base for <u>X</u> ML (Code set will be set to UTF-8) |  |  |  |  |
|                                              | 📃 <u>R</u> estrict acc                                                                                                    | ess to system catalogs                               |  |  |  |  |
|                                              | 💿 Let DB2 mar                                                                                                    | nage my storage (automatic storage)                  |  |  |  |  |
|                                              | 🔘 <u>I</u> want to ma                                                                                                    | nage my storage manually                             |  |  |  |  |
|                                              | Default bufferpo                                                                                                    | ol and table space page size 32 KB 💌                 |  |  |  |  |
|                                              |                                                                                                    | <u>N</u> ext ▶ <u>F</u> inish Cancel                 |  |  |  |  |

Figure 2: Create schema CRX\_CRX

#### Specify storage options (if any) and click Next:

| 🔒 Create Da                           | ıtabase Wizard 🛛 🔀                                                                                                    |
|---------------------------------------|----------------------------------------------------------------------------------------------------|
|                                       |                                                                                                    |
| 1. Name                               | Specify where to store your data                                                                                                    |
| 2. Storage<br>3. Region<br>4. Summary | In an <u>automatic storage database</u> , the data is stored in one or more storage paths. If you do not specify<br>additional storage paths, the database path specified on the Name page is used as the single storage<br>path. If you clear the checkbox, the database path will not be used as a storage path. In this case, you<br>must specify one or more storage paths in the storage paths list. |
|                                       | If you do not want to create an automatic storage database, return to the Name page and click the radio                                                                                                    |
|                                       | ✓ Use the database path as a storage path: D:\     Image: District of the database path as a storage path: D:\                                                                                                    |
|                                       | Storage Path                                                                                                    |
|                                       | Change                                                                                                    |
|                                       | Remove                                                                                                    |
|                                       | 0 of 0 items di ↓ Z 🔆 🕀 🛱 View                                                                                                    |
|                                       | ▲ <u>B</u> ack <u>N</u> ext ► <u>F</u> inish Cancel                                                                                                    |

Figure 3: Specify Storage options

Specify Region options (we strongly recommend the UTF-8 code set):

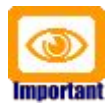

If you want/need **UTF-8** support you should select code set **UTF-8** 

| 🔒 Create Da             | atabase Wizard                               |                                                                                                    |
|-------------------------|----------------------------------------------|----------------------------------------------------------------------------------------------------|
|                         |                                              |                                                                                                    |
| 1. Name                 | Specify the                                  | locale for this database.                                                                                            |
| 2. Storage<br>3. Region | The locale (territory<br>strings are compare | and code set) determines the set of characters your database uses. It also determines how different characte<br>d.   |
| 4. Summary              | Database locale                              |                                                                                                    |
|                         | Country/Region                               | default 🖌                                                                                                    |
|                         |                                              | Territory US                                                                                                    |
|                         |                                              | Code set UTF-8                                                                                                    |
|                         | △ NOTE:                                      |                                                                                                    |
|                         | Databases enabl                              | ed for XML must use code set UTF-8. Other values will disable XML functions                                          |
|                         | Collating Sequence                           |                                                                                                    |
|                         | ⊙ System                                     | Character strings are sorted according to the code set you specify above.                                            |
|                         | O Identity                                   | Character strings are sorted according to their hexadecimal value.                                                   |
|                         | O Identity_16bit                             | Character strings are sorted using the Compatibility Encoding Scheme for UTF-16: 8-Bit specification (CESU-8)        |
|                         | ○ UCA400_N0                                  | Character strings are sorted using the Unicode Collation Algorithm 4.0.0, with normalization on.                     |
|                         | ○ UCA400_LTH                                 | Character strings are sorted as per UCA400_NO, but using the Royal<br>Thai dictionary rules for the Thai characters. |
|                         | <u> </u>                                     | Character strings are sorted using the DB2 version 2 collating sequence.                                             |
|                         | ⊖ N <u>L</u> SChar                           | Character strings are sorted using System with additional rules for the<br>specific codeset/territory.               |
|                         |                                              |                                                                                                    |
|                         |                                              |                                                                                                    |
|                         |                                              | ▲ <u>Back</u> <u>Next</u> <u>Finish</u> Cance                                                                        |

Figure 4: Specify Region options

#### Verify the settings and then click Finish:

| 🔓 Create Database Wizard                                              |                                                                                                    |  |  |  |  |  |
|-----------------------------------------------------------------------|----------------------------------------------------------------------------------------------------|--|--|--|--|--|
|                                                                       |                                                                                                    |  |  |  |  |  |
| 1. Name Review the actions that will take place when you click Finish |                                                                                                    |  |  |  |  |  |
| 2. Storage<br>3. Region                                               | When you click Finish, the wizard creates a database and the necessary table spaces. To<br>change any of the parameters, go back to the appropriate page in this wizard. To view the<br>equivalent command, click Show Command                                                                                                    |  |  |  |  |  |
| 4. Summary                                                            | Create database CRX_CRX                                                                                                    |  |  |  |  |  |
|                                                                       | Automatic storage database: Yes<br>Table space prefetch size: Automatic<br>Default Automatic Storage User Table Space<br>Default Automatic Storage Catalog Table Space<br>Default Automatic Storage Temporary Table Space<br>Default database page size: 32 KB<br>Restrict system catalog access: No<br>Territory: US<br>Code set: UTF-8 (XML enabled)<br>Public to the CMETERM |  |  |  |  |  |
|                                                                       | Collating type: SYSTEM Storage paths: D:\ Show Command                                                                                                    |  |  |  |  |  |
|                                                                       | Eack <u>Finish</u> Cancel                                                                                                    |  |  |  |  |  |

Figure 5: Verify settings

Next we need to create a new user. Navigate to the newly created database and look for the entry User and Group Objects. Right-click the subentry DB Users and then select Add from the pop-up menu as shown below:

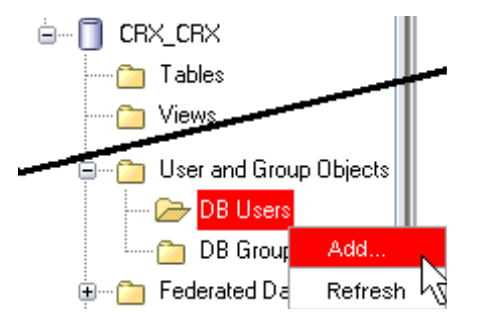

Figure 6: Create New User - step 1

| Enter  | SYSTEM     | and select the appropriate authorities (the user must be ab | le |
|--------|------------|-------------------------------------------------------------|----|
| to con | nect to th | e database!):                                               |    |

| 🔒 Add User 🛛 🔀                            |                       |                      |                   |         |  |  |
|-------------------------------------------|-----------------------|----------------------|-------------------|---------|--|--|
| DPM70 - DB2 - CRX_CRX                     |                       |                      |                   |         |  |  |
| Table Space Function Procedure Method Pag |                       |                      |                   |         |  |  |
| Database                                  | Schema                | Table                | Index             | View    |  |  |
| Specify a user name                       | ». You can select a   | a user name from t   | he list or type o | ine in. |  |  |
| User SYSTEM                               |                       | <b>~</b>             |                   |         |  |  |
| Choose the appropri                       | ate authorities to g  | grant to the selecte | d user.           |         |  |  |
| Authorities                               |                       |                      |                   |         |  |  |
| Connect to da                             | itabase               |                      |                   |         |  |  |
| Create tables                             |                       |                      |                   |         |  |  |
| Create packages                           |                       |                      |                   |         |  |  |
| Register routir                           | nes to execute in c   | database manager     | 's process        |         |  |  |
| ☑ Database adr                            | ninistrator authority | )                    |                   |         |  |  |
| Create schem                              | as implicitly         |                      |                   |         |  |  |
| Access to the                             | load utility          |                      |                   |         |  |  |
| ✓ Create external routines                |                       |                      |                   |         |  |  |
| Connect to guiesced database              |                       |                      |                   |         |  |  |
| Security administrator authority          |                       |                      |                   |         |  |  |
| OK Cancel Apply Reset Show SQL Help       |                       |                      |                   |         |  |  |

Figure 7: Create New User – step 2

Please note that passwords are managed by the operation system.

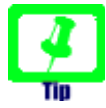

In case you did not select page size 32K when you initially created the database, you may want to create a Buffer Pool **BP32K** (Page Size of 32K) and 2 Table Spaces **CRXTS32** and **CRXTMPSPC32** a as follows (default Table Spaces rely on 4K page sizes, insufficient for openCRX):

Listing 1: Creating Buffer Pools and Table Spaces with 32K Page Size

CREATE BUFFERPOOL BP32K IMMEDIATE SIZE 250 AUTOMATIC PAGESIZE 32 K ; CREATE LARGE TABLESPACE CRXTS32 PAGESIZE 32K MANAGED BY AUTOMATIC STORAGE AUTORESIZE YES BUFFERPOOL BP32K; CREATE SYSTEM TEMPORARY TABLESPACE CRXTMPSPC32 PAGESIZE 32K MANAGED BY AUTOMATIC STORAGE BUFFERPOOL BP32K;

You have completed creating the database **CRX\_CRX**.

## 5 Install the openCRX Database Schema Objects

After creating the schema you are now ready to install the openCRX database schema objects. The following scripts must be executed in the order given below:

- dbcreate-tables.sql
- dbcreate-views.sql
- dbcreate-indexes.sql
- populate-preferences.sql

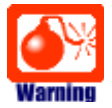

Do not execute any other scripts included in the distribution.

Navigate to the newly created database. Right-click on it and then select Query from the pop-up menu to open a command editor as shown below:

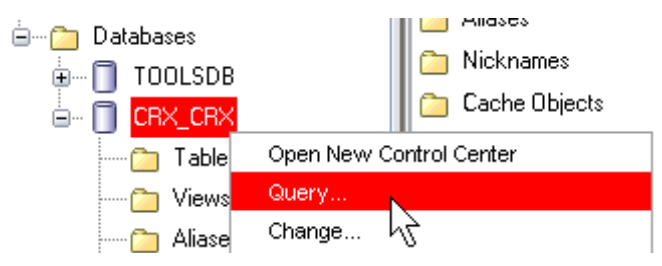

Figure 8: Open Command Editor

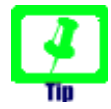

You may want to create **Buffer Pool(s)** and **Table Space(s)** of a larger size (e.g. 32K) than the default size of 8K as some openCRX tables have large column sizes (see *Listing 1: Creating Buffer Pools and Table Spaces with 32K Page Size* for information on how to do that). Otherwise you will receive error messages running the script *dbcreate-tables.sql* similar to the one below:

DB21034E The command was processed as an SQL statement because it was not a valid Command Line Processor command. During SQL processing it returned: SQL0286N A default table space could not be found with a page size of at least "xxxxx" that authorization ID "xxxxx" is authorized to use. SQLSTATE=42727

Copy/paste the database script **dbcreate-tables.sql** and execute by clicking on the button Execute:

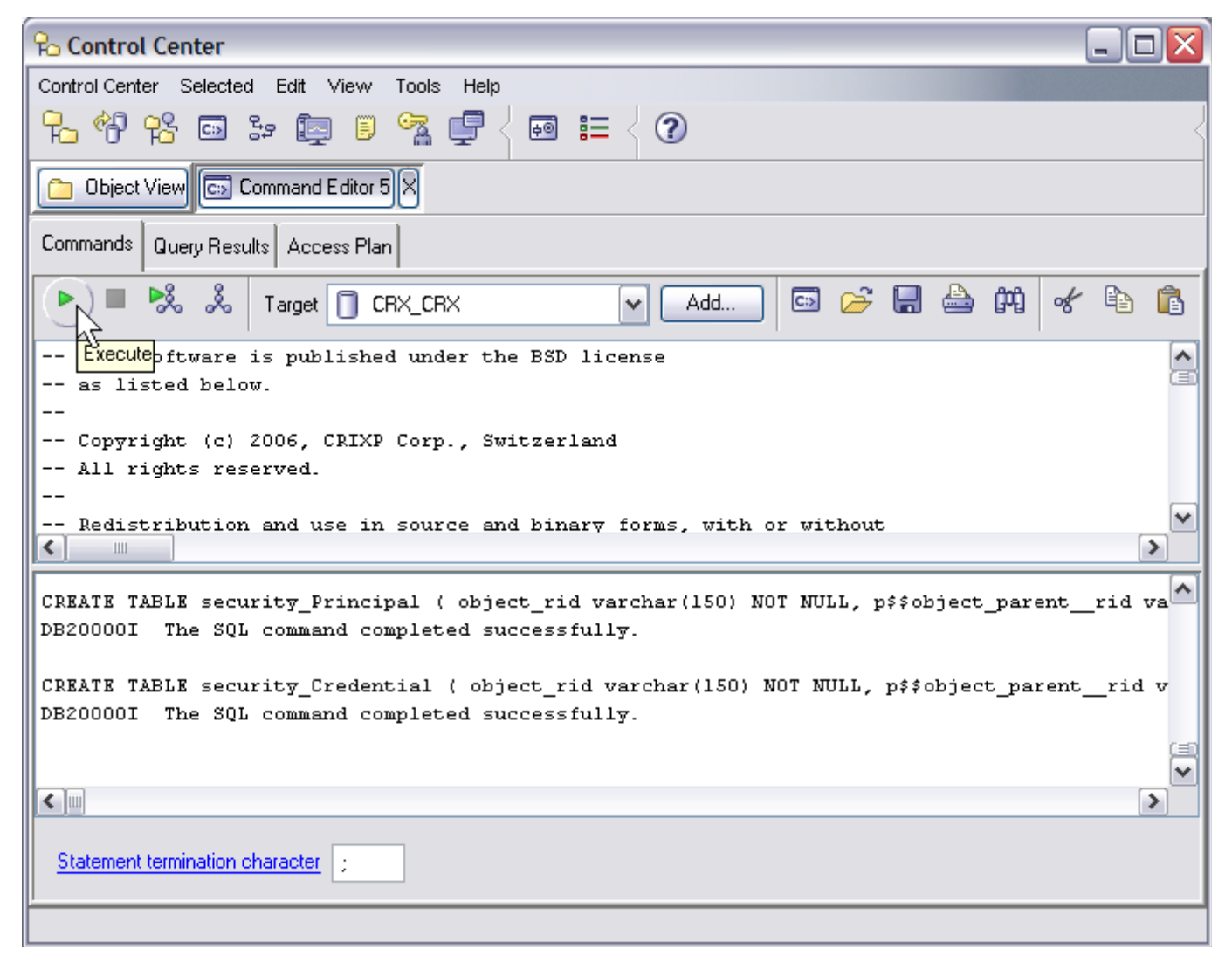

Figure 9: Execute script dbcreate-tables.sql

Similarly, execute the remaining scripts in the following order:

dbcreate-views.sql

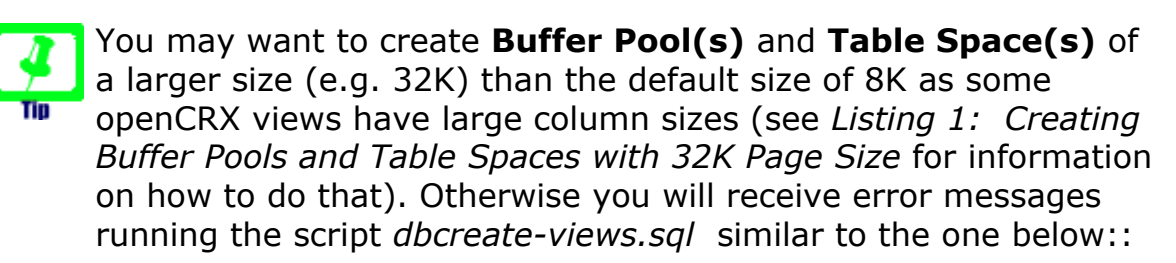

DB21034E The command was processed as an SQL statement because it was not a valid Command Line Processor command. During SQL processing it returned: SQL1585N A system temporary table space with sufficient page size does not exist. SQLSTATE=54048

- **dbcreate-indexes.sql** (hint: you can ignore error messages of the following sort: Duplicate key name 'xxx' Error 1061).
- populate-preferences.sql

The scripts should run without errors and after execution you should be able to inspect all the newly created tables, views, and indexes:

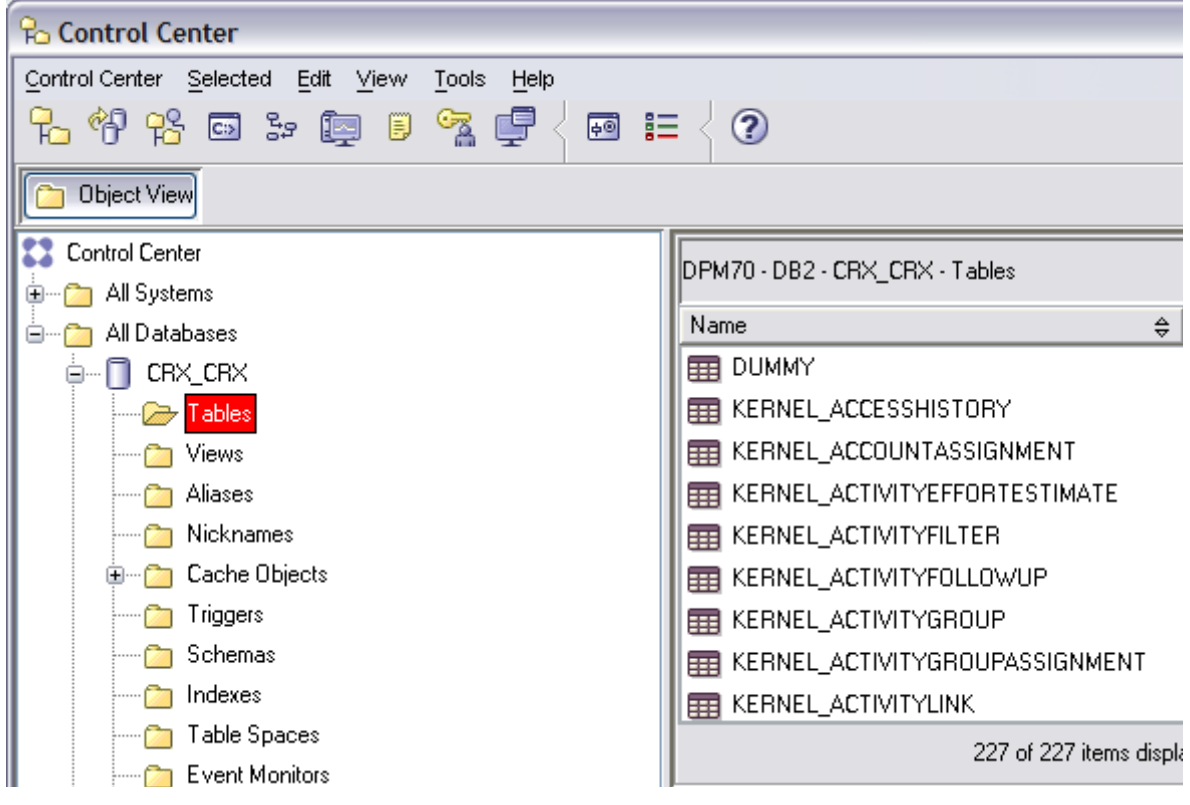

Figure 10: Verify creation of tables, views, and indexes

## 6 Next Steps

If you have completed successfully the database installation you are ready to use the openCRX database **CRX\_CRX**. The application server installation guides explain how to connect the application server to the openCRX database instance.